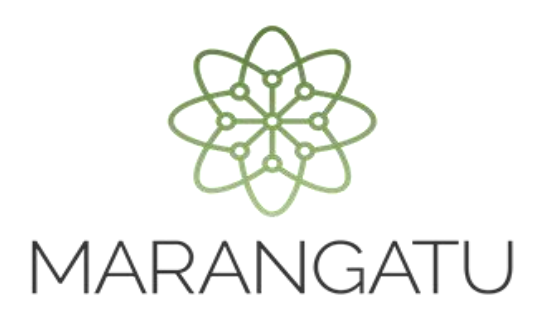

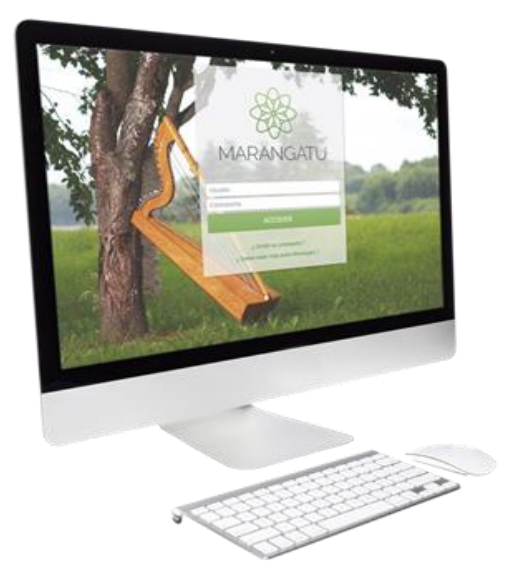

#### Solicitud de Inscripción en el Registro de Usuarios de Zona Franca a través del Sistema Marangatu

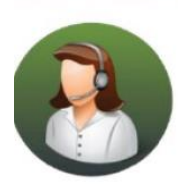

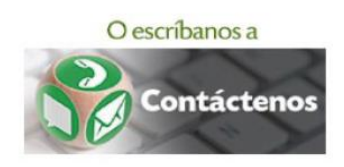

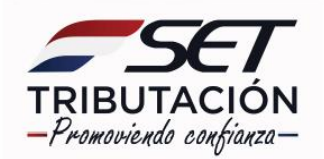

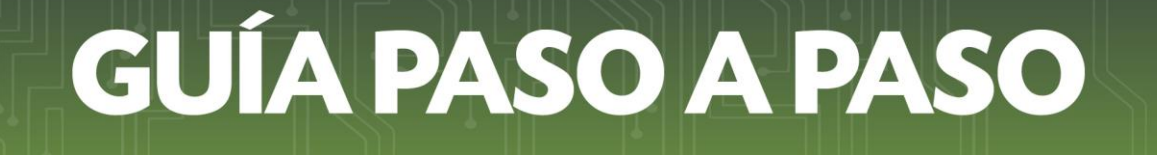

• Paso 1: Ingrese al Sistema de Gestión Tributaria Marangatu con su Usuario y Clave de acceso.

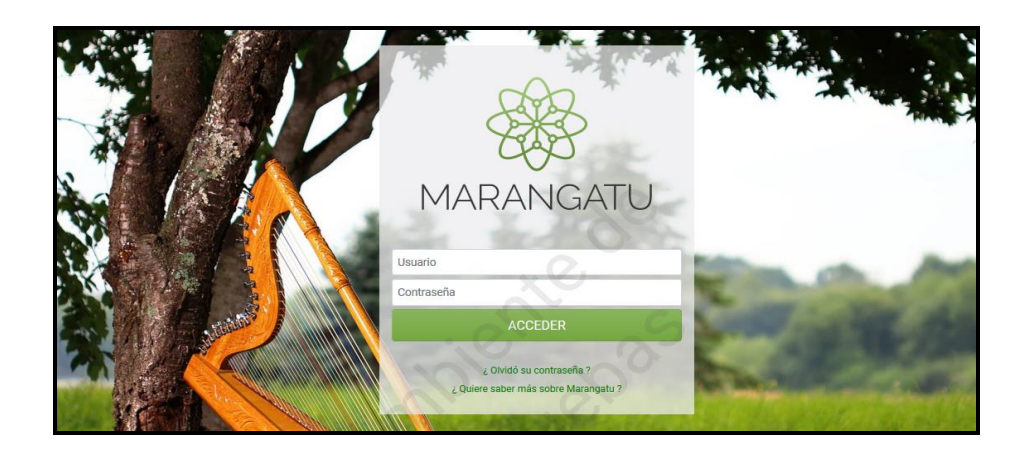

• Paso 2: Luego, en el Menú Principal seleccione el módulo Solicitudes/Solicitudes Regímenes Especiales.

**IMPORTANTE:** El contribuyente debe estar al día en el cumplimiento de sus obligaciones tributarias y su RUC debe estar en estado ACTIVO.

| Búsqueda opción de menú       | Q | 🗅 📾 🛇 Recientes 🕶             |                   |                               |              |
|-------------------------------|---|-------------------------------|-------------------|-------------------------------|--------------|
|                               |   |                               |                   |                               |              |
| DOCUMENTOS INFORMATIVOS       | > |                               |                   | and the second second         | a the second |
| SUMARIO ADMINISTRATIVO        | > | and the second and            | Contractor of the |                               |              |
| FRANQUICIAS FISCALES          | > | · José ·                      |                   | A CARE                        |              |
| FISCALIZACION                 | > | PRÓXIMOS VENCIMIENTO          | s                 | 5                             |              |
| INCONSISTENCIAS IMPOSITIVAS   | > |                               | 0                 |                               | _            |
| DECLARACIONES JURADAS Y PAGOS | > | Período 2020<br>NOM. SAL. IRP | 22/02/2021        | Período 2020<br>IRE GENERAL   | 19/04/2021   |
| SOLICITUDES                   | > | Período 2020                  | 20/04/2021        | Período 2020                  | 20/08/2021   |
| CREDITOS FISCALES             | > | EST. FINANC.                  |                   | AUD. IMP.                     |              |
| CONSULTAS                     | > | ÚLTIMAS DECLARACIONE          | s                 |                               |              |
| COMUNICACIONES                | > | E-mailed a data               |                   | Franklada 192                 |              |
| AJUSTES DE PRECIO             | > | Formulario 122<br>12200418472 | 12/2020           | Formulario 120<br>12041454375 | 09/2020      |
| TERCEROS AUTORIZADOS          | , | Formulario 109                | ٠                 | Formulario 525                | ۲            |

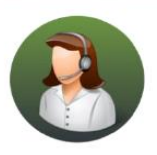

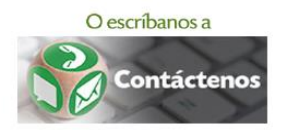

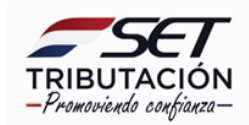

| A MARANGATU                                |                     |                   |                                                                                                    |               |
|--------------------------------------------|---------------------|-------------------|----------------------------------------------------------------------------------------------------|---------------|
| Búsqueda opción de menú                    | Q 🗋 🗃 Ø Recientes   | *                 |                                                                                                    |               |
| # / SOLICITUDES                            |                     |                   | and the second second second second second second second second second second second second second second secon                                                                                                    |               |
| SOLICITAR FACILIDAD DE PAGO                | and the second      | 1. T - 1          |                                                                                                    | de the second |
| SOLICITAR CERTIFICADO CUMPLIMIENTO TRIBUTA | RIO                 |                   |                                                                                                    |               |
| SOLIC. CCT EN CONTROV. AUTORIZADA          | in section          |                   | and a state of the state of the | · ····        |
| SOLICITUDES REGIMENES ESPECIALES           | PRÓXIMOS VENCIMIENT | os                | 5                                                                                                    | -             |
| SUSPENSION ANTICIPOS                       |                     | - <del>2</del> 01 |                                                                                                    |               |
| SOLICITAR CANCELACION DE RUC               | NOM. SAL. IRP       | 22/02/2021        | Periodo 2020                                                                                                    | 19/04/2021    |
| INSCRIPCIÓN EN EL REGISTRO DE EXPORTADORES | Período 2020        | 20/04/2021        | Período 2020                                                                                                    | 20/08/2021    |
| SOLICITUD DE CONSTANCIA DE NO RETENCIÓN    | EST. FINANC.        |                   | AUD. IMP.                                                                                                    |               |
| SOLICITUD DE PRESCRIPCION DE DEUDA         | ÚLTIMAS DECLARACION | IES               |                                                                                                    |               |
| SOLICITUD ACTUALIZACION                    |                     |                   |                                                                                                    |               |

• Paso 3: A continuación, deberá seleccionar el *Tipo de Registro,* el cual es *Inscripción* en el Registro de Usuarios Zonas Francas, posteriormente presione el botón Procesar.

|                                                                                                    | - |
|----------------------------------------------------------------------------------------------------|---|
| INSCRIPCIÓN REGIMENES ESPECIALES                                                                                                    |   |
| DATOS GENERALES DEL CONTRIBUYENTE                                                                                                    |   |
| RUC                                                                                                    |   |
| 80                                                                                                    |   |
| DV                                                                                                    |   |
| Nombre/Razón Social                                                                                                    |   |
|                                                                                                    |   |
| Tipo de Registro                                                                                                    |   |
| → Procesar                                                                                                    |   |
| State of the second second sec |   |

| INSCRIPCIÓN REGIMENES ESPECIALES               |  |
|------------------------------------------------|--|
| DATOS GENERALES DEL CONTRIBUYENTE              |  |
| RUC                                            |  |
| 8                                              |  |
| DV                                             |  |
| 5                                              |  |
| Nombre/Razón Social                            |  |
| s                                              |  |
| Tipo de Registro                               |  |
| INSCRIPCION EN EL REGISTRO DE USUARIOS ZONA SF |  |
| → Procesar                                     |  |

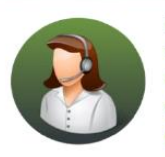

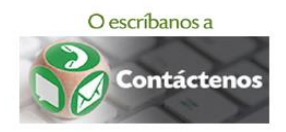

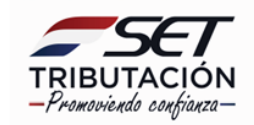

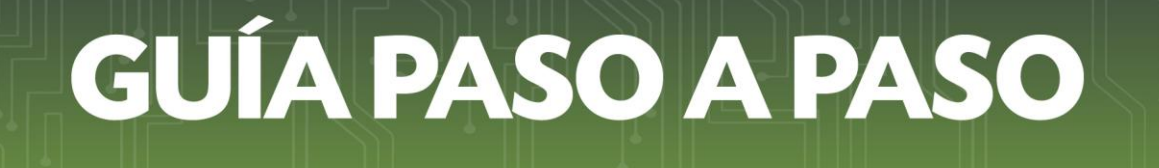

• Paso 4: Seguidamente, en la pantalla "Solicitud de Inscripción/Renovación de Registro Zona Franca", deberá seleccionar en la Sección "Tipo de Solicitud", la opción Inscripción.

| SOLICITUD DE INSCRIPCIÓN/RENOVACIÓN DE REGISTRO ZONA FRANCA |
|-------------------------------------------------------------|
| Información Documentos                                      |
| 1- IDENTIFICACIÓN DEL CONTRIBUYENTE(*)                      |
|                                                             |
| 2- TIPO DE SOLICITUD                                        |
| C Inscripción                                               |

 Paso 5: En la Sección "Nómina de Bancos, Financieras, Cooperativas y/o Casas de Cambio con los cuales realiza operaciones y sus respectivos números de cuenta", presiona el botón + Añadir Entidad Financiera, a fin de registrar la información de la Entidad con la que efectúa actividades financieras.

|                            |                  | _                   |                                               |                                       |
|----------------------------|------------------|---------------------|-----------------------------------------------|---------------------------------------|
|                            |                  |                     | nformación Documentos                         |                                       |
|                            |                  |                     | V                                             |                                       |
| _                          |                  | 1- IDE              | ENTIFICACIÓN DEL CONTRIBUYENTE(*)             |                                       |
|                            |                  |                     |                                               |                                       |
|                            |                  | -                   | 2- TIPO DE SOLICITUD                          |                                       |
|                            |                  | ~                   | Inscripción                                   |                                       |
| 3- NÓMINA DE BANCOS, F     | INANCIERAS, COOF | PERATIVAS Y/O CASAS | S DE CAMBIO CON LOS CUALES REALIZA OPERACIONE | S Y SUS RESPECTIVOS NÚMEROS DE CUENTA |
| Tipo de entidad Financiera | RUC              | Dv                  | Nombre o Razón Social                         | Número de Cuenta                      |
|                            |                  |                     |                                               |                                       |

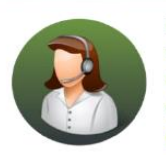

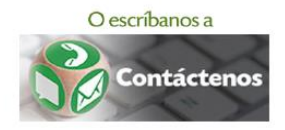

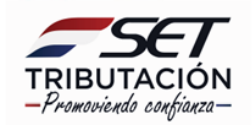

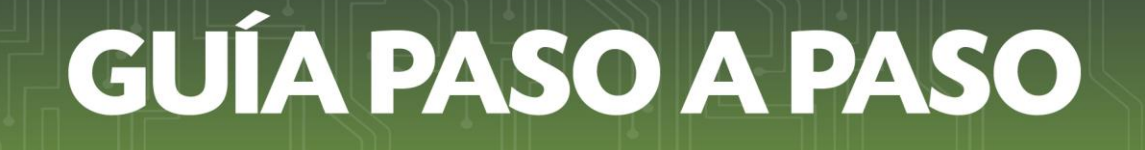

 Paso 6: Seleccione el *Tipo de entidad Financiera* pudiendo ser Banco, Financiera, Cooperativa o Casa de Cambio, ingrese el número de *RUC* en el campo correspondiente, seguidamente el Sistema reconocerá automáticamente el DV (Dígito Verificador) y el Nombre o Razón Social.

| 3- NÓMINA DE BANCOS, FIN                                                   | IANCIERAS, COOPERATIVA                                   | S Y/O CASAS DE CAMBIO CON LOS CUALES REALIZA OPERACIONES Y SUS RESP                                                                                                   | PECTIVOS NÚMEROS DE CUENTA                                                                                  |
|----------------------------------------------------------------------------|----------------------------------------------------------|----------------------------------------------------------------------------------------------------|----------------------------------------------------------------------------------------------------|
| Tipo de entidad Financiera                                                 | RUC                                                      | Dv Nombre o Razón Social                                                                                                    | Número de Cuenta                                                                                            |
| ÷                                                                          |                                                          |                                                                                                    | Quitar                                                                                                    |
| En virtud a la normativa vigente, o<br>operaciones, a proporcionar a la Si | con el ingreso de la preser<br>ubsecretaría de Estado de | ite solicitud autorizó expresamente a los bancos, financieras, cooperativas y/o c<br>Tributación y a la Dirección Nacional de Aduanas informaciones sobre las operaci | Añadir Entidad Financiera<br>asas de cambio con las cuales realizó<br>ones registradas con dichas entidades |

• Paso 7: En el campo Número de Cuenta ingrese la información requerida.

| 3- NÓMINA DE BANCOS, FI                                               | NANCIERAS, COOPERAT                                 | IVAS Y/O CASAS                          | DE CAMBIO CON LOS CUALES REALIZA OPERACIONES Y SUS RESP                                                                                  | PECTIVOS NÚMEROS DE CU                                   | ENTA                    |
|-----------------------------------------------------------------------|-----------------------------------------------------|-----------------------------------------|----------------------------------------------------------------------------------------------------|----------------------------------------------------------|-------------------------|
| Tipo de entidad Financiera                                            | RUC                                                 | Dv                                      | Nombre o Razón Social                                                                                                    | Número de Cuenta                                         |                         |
| BANCO ¢                                                               |                                                     | 4                                       | BANCO                                                                                                    |                                                          | û<br>Quitar             |
|                                                                       |                                                     |                                         |                                                                                                    | + Añadir Entidad F                                       | Financiera              |
| n virtud a la normativa vigente,<br>peraciones, a proporcionar a la S | con el ingreso de la pre<br>Subsecretaría de Estado | sente solicitud a<br>de Tributación y a | utorizó expresamente a los bancos, financieras, cooperativas y/o c<br>a la Dirección Nacional de Aduanas informaciones sobre las operaci | asas de cambio con las cu<br>ones registradas con dichas | iales real<br>s entidad |

**Importante:** Si desea incorporar más Entidades Financieras con las que opera, presione el botón + *Añadir Entidad Financiera*. En caso de precisar la eliminación de la celda agregada, presione el botón *Quitar*.

| o de entidad Financie | ra | RUC | Dv | Nombre o Razón Social | Número de Cuenta   |            |
|-----------------------|----|-----|----|-----------------------|--------------------|------------|
| ANCO                  | ¢  |     | 4  | BANCO                 | 1111111            | û<br>Quita |
|                       | ¢  |     |    |                       |                    | û<br>Quita |
|                       |    |     |    |                       | + Añadir Entidad F | inanci     |

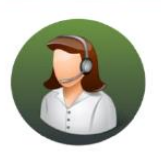

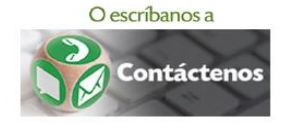

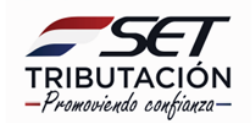

 Paso 8: En la Sección "Establecimientos Habilitados" el Sistema reconoce automáticamente todos los establecimientos declarados en el RUC, presione el botón Quitar, a fin de declarar únicamente los sitios en los que se haya adquirido derechos como Usuario de las Zonas Francas para desarrollar algunas de las actividades señaladas en la Ley N° 523/1995, y cualquiera de los servicios destinados al mercado internacional autorizados por el Poder Ejecutivo a pedido del Consejo Nacional de Zonas Francas.

Presione el botón + Agregar si requiere volver a incorporar algún establecimiento.

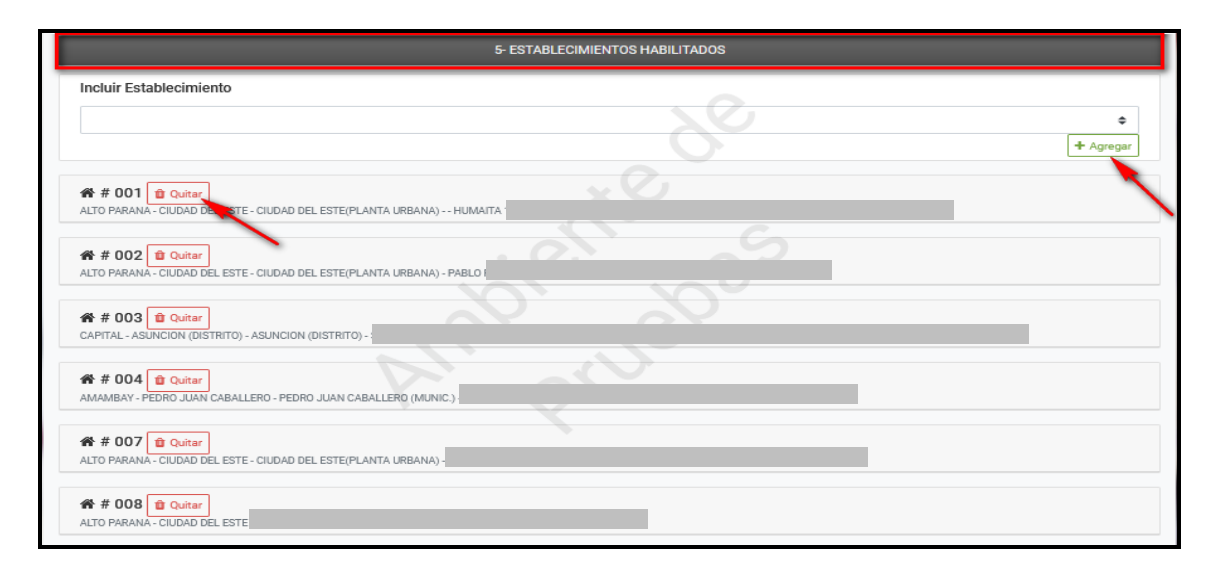

• Paso 9: Deberá ingresar el *Número de Certificado de Cumplimiento en Controversia* y el *Número de Control* en los campos habilitados para el efecto en la Sección *"Certificado de Cumplimiento en Controversia",* únicamente en los casos que posea incumplimientos tributarios en controversia con la Administración Tributaria.

**Importante:** El Certificado de Cumplimiento Tributario en Controversia (CCTC) es el documento emitido por la Administración Tributaria, en el cual consta que el contribuyente registra incumplimientos tributarios, que a la fecha de expedición del documento no se encuentran firmes y no son exigibles por la SET.

| 5                                              | CERTIFICADO DE CUMPLIMIENTO EN CONTROVERSIA |  |
|------------------------------------------------|---------------------------------------------|--|
| Certificado de Cumplimiento en Controversia №: | Número de Control                           |  |

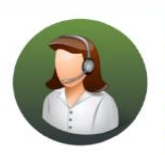

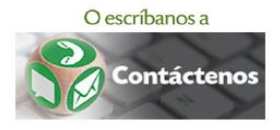

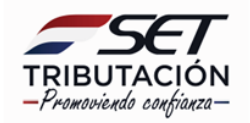

• Paso 10: En la Sección *"Información del Contrato de Concesión"* ingrese el número de *RUC* de la Sociedad (Persona Jurídica - Concesionario) con la que, mediante contrato celebrado con ella, adquiere el derecho a operar en la Zona Franca.

El DV y el Nombre o Razón Social es reconocido automáticamente por el Sistema.

| 6- INFORMACIÓN DEL CONTRATO DE CONCESIÓN |                              |                     |  |  |
|------------------------------------------|------------------------------|---------------------|--|--|
| RUC                                      | Dv Non                       | nbre o Razón Social |  |  |
| Número de Documento                      | Fecha Inicio<br>Elegir Fecha | Fecha Finalización  |  |  |

• **Paso 11:** En el campo "Número de Documento" ingrese el N° del contrato; registre la "Fecha Inicio" y la "Fecha Finalización" del contrato celebrado con el Concesionario.

| 6- INFORMACIÓN DEL CONTRATO DE CONCESIÓN |                              |                                 |  |  |
|------------------------------------------|------------------------------|---------------------------------|--|--|
| RUC                                      | Dv Nom                       | bre o Razón Social              |  |  |
| Número de Documento                      | Fecha Inicio<br>Elegir Fecha | Fecha Finalización Elegir Fecha |  |  |

 Paso 12: En la Sección "Información Adicional", deberá declarar si "Realiza actividades de Servicios Destinados al Mercado Internacional", para el efecto deberá seleccionar una de las opciones "Sí" o "No".

|                                                                           | 7- INFORMACION ADICIONAL |                                         |
|---------------------------------------------------------------------------|--------------------------|-----------------------------------------|
| ¿Realiza actividades de Servicios Destinados al Mercado<br>Internacional? | Mr Jer                   |                                         |
| * Cancelar                                                                |                          | ✓ Confirmar Datos y Adjuntar Documentos |

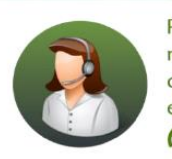

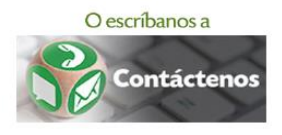

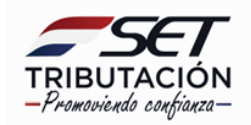

**Importante:** Si selecciona la **opción "Si",** una vez aprobada la Solicitud, el Sistema dará de alta en forma automática la Obligación 703 - Impuesto de Zona Franca, la cual es aplicable únicamente si realiza actividades de Servicios Destinados al Mercado Internacional (siempre que el impuesto no se haya pagado en la Dirección Nacional de Aduanas). La Fecha de Alta de dicha Obligación será partir de la fecha de aprobación del Formulario N° 627 – Solicitud de Inscripción/Renovación en el Registro de Usuarios de Zona Franca. En estos casos estará obligado a la presentación mensual del Formulario N° 503-Impuesto de Zona Franca.

Aquellos que seleccionen la **opción "No",** no estarán afectados a la obligación 703 ni a la presentación del Formulario N° 503.

• Paso 13: Presione el botón *Confirmar Datos y Adjuntar Documentos,* a fin de adjuntar los documentos requeridos en la Resolución General N° 80/2021, Art. 3°.

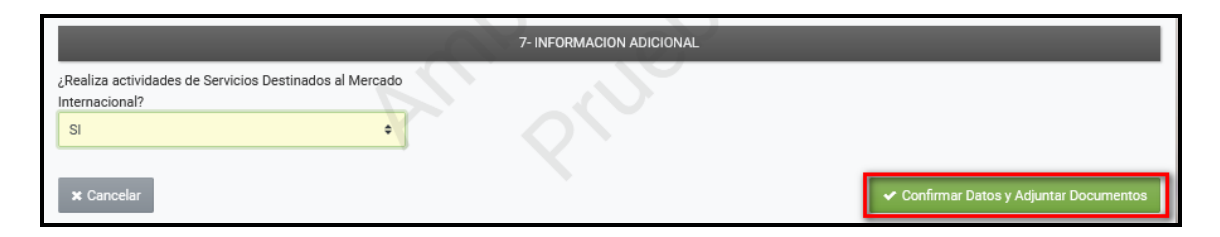

 Paso 14: En la Sección "Documentos Esperados" deberá adjuntar los documentos en formato pdf., presione le botón Agregar Archivo para anexar los archivos.

|                                                                       | ADJUNTAR DOCUMENTOS                                                                                                    | SOPORTE                                                                                                    |                                        |
|-----------------------------------------------------------------------|----------------------------------------------------------------------------------------------------|----------------------------------------------------------------------------------------------------|----------------------------------------|
| 80101021 - 7<br>PRUEBA ZONA FRANCA<br>JURIDICO (SOCIEDAD ANONIM,      | A)                                                                                                    | CAPITAL, ASUNCION (DISTRIT<br>AVENIDA.<br>  0 (3333)3333333   5                                                                | TO), ASUNCION (DISTRITO)<br>XXXXX<br>2 |
| Representado por F                                                    |                                                                                                    | 3333)3333333   🖂                                                                                                    |                                        |
| SOLICITUD DE INSCRIPCION/RENOVACION                                   |                                                                                                    | DOCUMENTOS ESPERADOS                                                                                                    |                                        |
| EN EL REGISTRO DE USUARIOS DE ZONA<br>FRANCA<br>INFORMACIÓN SOLICITUD | Constancia que acredite la<br>calidad de Usuario refrendada<br>por el Consejo Nacional de Zonas<br>Francas<br>Requeido | Contrato suscripto con el<br>Concesionario, a traves del cua<br>adquirio el derecho de operar e<br>la Zona Franca<br>Requerido | ม<br>ก                                 |
| V                                                                     | Agregar Archivo                                                                                                    | Agregar Archivo                                                                                                    |                                        |
|                                                                       |                                                                                                    | DOCUMENTOS SUBIDOS                                                                                                    |                                        |
|                                                                       |                                                                                                    | No se presentaron documentos so                                                                                                | porte                                  |
|                                                                       |                                                                                                    |                                                                                                    |                                        |
| × Cerrar                                                              |                                                                                                    |                                                                                                    | ➔ Se requieren documentos obligatorios |
|                                                                       |                                                                                                    |                                                                                                    |                                        |

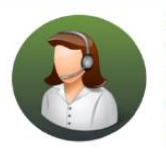

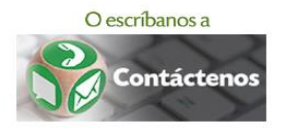

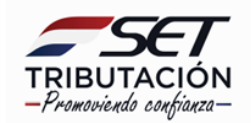

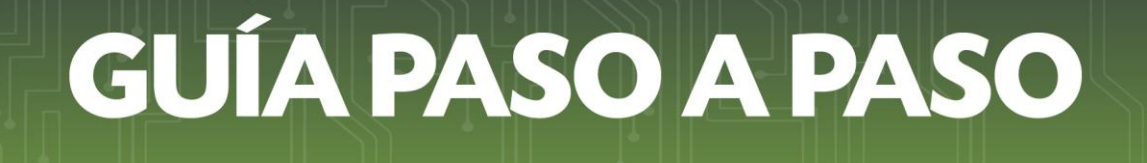

• **Paso 15:** Si está seguro de remitir la Solicitud de Inscripción/Renovación en el Registro de Usuarios de Zona Franca, presione el botón *Enviar Solicitud*.

Podrá presionar el botón *Quitar* ante la necesidad de eliminar el archivo para volver a cargar otro en su reemplazo.

|                                                                 | ADJOINTAR DOCOMENTOS                                                                                       | SOPORTE                                                                                                    |
|-----------------------------------------------------------------|----------------------------------------------------------------------------------------------------|----------------------------------------------------------------------------------------------------|
| 80101021 - 7<br>PRUEBA ZONA FRANCA<br>JURIDICO (SOCIEDAD ANONIM | A)                                                                                                    | CAPITAL , ASUNCION (DISTRITO), ASUNCION (DISTRITO)<br>AVENIDA 20000<br>I (2333)3333333 E                            |
| Representado por l                                              | )                                                                                                    | 3333)3333333   🖂                                                                                                    |
| SOLICITUD DE INSCRIPCION/RENOVACION                             |                                                                                                    | DOCUMENTOS ESPERADOS                                                                                                |
| EN EL REGISTRO DE USUARIOS DE ZONA<br>FRANCA                    |                                                                                                    | No se esperan más documentos soporte                                                                                |
| INFORMACIÓN SOLICITUD                                           |                                                                                                    | to be esperannico accanentos soporte                                                                                |
| Ver Solicitud                                                   | - C                                                                                                    | DOCUMENTOS SUBIDOS                                                                                                  |
| P                                                               | Constancia que acredite la<br>calidad de Usuario refrendada<br>por el Consejo Nacional de Zonas<br>Francas | Contrato suscripto con el<br>Concesionario, a traves del cual<br>adquirio el derecho de operar en<br>la Zona Franca |
|                                                                 | Requerido                                                                                                  | Requerido                                                                                                    |
|                                                                 | prueba zona francapdf<br>Recibido: 15/02/2021                                                              | prueba zona francapdf<br>Recibido: 15/02/2021                                                                       |
|                                                                 |                                                                                                    |                                                                                                    |

• **Paso 16:** Una vez enviado el documento, el Sistema emite el mensaje de que *"La solicitud será analizada por la Administración Tributaria y Usted será notificado del resultado en el plazo establecido en la normativa vigente".* 

Podrá visualizar el Formulario N° 627 – Solicitud de Inscripción/Renovación en el Registro de Usuarios de Zona Franca generado, presionando el botón "Ver Solicitud".

|                                           | ESTADO DEL DOCUM                                                                                           | ENTO                                                                                                    |                    |
|-------------------------------------------|----------------------------------------------------------------------------------------------------|----------------------------------------------------------------------------------------------------|--------------------|
| a 8010<br>PRUEBA ZI<br>JURIDICO (SOC      | 1021 - 7<br>INA FRANCA<br>EDAD ANONIMA)                                                                    | CAPITAL, ASUNCION (DISTRITO), AS<br>AVENIDA XXXXX<br>I 🛛 (3333)3333333 I 🗹                                          | JINCION (DISTRITO) |
| Representado por                          | besde 01/02/2021 [□]                                                                                       | 3333)3333333   🖂                                                                                                    |                    |
| La solicitud será analizada por la Admini | stración Tributaria y Usted será notificado del resultado e                                                | en el plazo establecido en la normativa vig                                                                         | ente.              |
|                                           |                                                                                                    |                                                                                                    |                    |
| OPCIONES                                  |                                                                                                    | DOCUMENTOS SOPORTE                                                                                                  |                    |
| Ver Solicitud                             | Constancia que acredite la<br>calidad de Usuario refrendada<br>por el Consejo Nacional de Zonas<br>Francas | Contrato suscripto con el<br>Concesionario, a traves del cual<br>adquirio el derecho de operar en<br>la Zona Franca |                    |
| \                                         | Requerido                                                                                                  | Requerido                                                                                                    |                    |
|                                           | prueba zona francapdf                                                                                      | prueba zona francapdf                                                                                               |                    |
|                                           | Recibido: 15/02/2021                                                                                       | Recibido: 15/02/2021                                                                                                |                    |

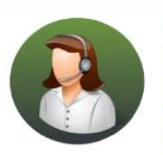

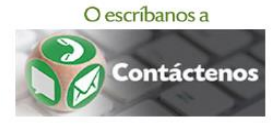

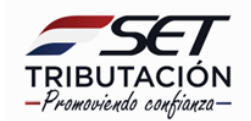

| TRIBUTACION                                                                                                    | SOLICITU                                                                                                    | JD DE INSCRIP                                                                                                    | CIÓN/RENOVA<br>IOS DE ZONA                                                                                                    | A<br>ACIÓN EN EL<br>FRANCA                                                              | REGISTRO DE                                                                                                    |
|----------------------------------------------------------------------------------------------------|----------------------------------------------------------------------------------------------------|----------------------------------------------------------------------------------------------------|----------------------------------------------------------------------------------------------------|-----------------------------------------------------------------------------------------|----------------------------------------------------------------------------------------------------|
| Inicial Renovacion                                                                                                    |                                                                                                    |                                                                                                    |                                                                                                    |                                                                                         |                                                                                                    |
| - DATOS GENERALES DE                                                                                                    | L CONTRIBUYENTE                                                                                                    |                                                                                                    |                                                                                                    |                                                                                         |                                                                                                    |
| RUC - DV                                                                                                    |                                                                                                    |                                                                                                    |                                                                                                    | 2                                                                                       |                                                                                                    |
|                                                                                                    |                                                                                                    |                                                                                                    |                                                                                                    |                                                                                         |                                                                                                    |
| Nombre o Razon Social                                                                                                    |                                                                                                    |                                                                                                    | PRUEBA ZONA                                                                                                    | FRANCA                                                                                  |                                                                                                    |
| Nombre del Representante L                                                                                                    | egal                                                                                                    |                                                                                                    | PATRICIA                                                                                                    |                                                                                         |                                                                                                    |
| C.I.N. del Representante Leg                                                                                                    | al                                                                                                    |                                                                                                    |                                                                                                    |                                                                                         |                                                                                                    |
| - NOMINA DE BANCOS. F                                                                                                    | FINANCIERAS, COOPER                                                                                                    | RATIVAS Y/O CASAS DE                                                                                                    | CAMBIO CON LAS CUA                                                                                                    | ALES REALIZA OPE                                                                        | RACIONES Y SUS                                                                                                    |
| ESPECTIVOS NUMEROS                                                                                                    | DE CUENTA                                                                                                    |                                                                                                    |                                                                                                    |                                                                                         |                                                                                                    |
|                                                                                                    | NEDA                                                                                                    | RUC                                                                                                    | NOMBRE O RAZON                                                                                                    | SOCIAL                                                                                  | NUMERO DE CUENTA                                                                                                    |
| TIPO ENTIDAD FINANO                                                                                                    | ACRA                                                                                                    |                                                                                                    |                                                                                                    |                                                                                         |                                                                                                    |
| TIPO ENTIDAD FINANO<br>BANCO                                                                                                    |                                                                                                    |                                                                                                    |                                                                                                    |                                                                                         | 121212                                                                                                    |
| TIPO ENTIDAD FINANC<br>BANCO<br>BANCO<br>EN VIRTUD A LA NORM                                                                                                    |                                                                                                    | I EL INGRESO DE LA P                                                                                                    | RESENTE SOLICITUD                                                                                                    |                                                                                         | 121212<br>121212<br>SAMENTE A LOS BANCOS,<br>ONAR A LA SUBSERPETADIA                                                                        |
| TIPO ENTIDAD FINANC<br>BANCO<br>BANCO<br>EN VIRTUD A LA NORM<br>FINANCIERAS, COOPERA<br>DE ESTADO DE TRIBUTAC<br>DICHAS ENTIDADES.                                                                                                    | IATIVA VIGENTE, CON<br>TIVAS V/O CASAS DE (<br>CION Y A LA DIRECCIO                                                                                                    | I EL INGRESO DE LA P<br>CAMBIO CON LAS CUALI<br>N NACIONAL DE ADUAN                                                                                           | RESENTE SOLICITUD<br>ES REALIZO OPERACIO<br>LAS INFORMACIONES                                                                                   | AUTORIZO EXPRE<br>INES, A PROPORCI<br>SOBRE LAS OPERA                                   | 121212<br>121212<br>ESAMENTE A LOS BANCOS,<br>ONAR A LA SUBSECRETARIA<br>ACIONES REGISTRADAS CON                                            |
| TIPO ENTIDAD FINANC<br>BANCO<br>BANCO<br>EN VIRTUD A LA NORM<br>FINANCIERAS, COOPERA<br>DE ESTADO DE TRIBUTAO<br>DICHAS ENTIDADES.<br>I- INFORMACION DE ESTA                                                                                                    | IATIVA VIGENTE, CON<br>TIVAS V/O CASAS DE C<br>CION Y A LA DIRECCIO<br>ABLECIMIENTOS                                                                                                    | I EL INGRESO DE LA P<br>CAMBIO CON LAS CUALI<br>N NACIONAL DE ADUAN                                                                                           | RESENTE SOLICITUD<br>ES REALIZO OPERACIO<br>LAS INFORMACIONES                                                                                   | AUTORIZO EXPRE<br>INES, A PROPORCI<br>SOBRE LAS OPERA                                   | 121212<br>121212<br>ESAMENTE A LOS BANCOS,<br>ONAR A LA SUBSECRETARIA<br>ACIONES REGISTRADAS CON                                            |
| TIPO ENTIDAD FINANC<br>BANCO<br>BANCO<br>EN VIRTUD A LA NORM<br>FINANCIERAS, COOPERA<br>DE ESTADO DE TRIBUTAO<br>DICHAS ENTIDADES.<br>I- INFORMACION DE ESTJ<br>COD. ESTABLECIMIENTO                                                                                               | LATIVA VIGENTE, CON<br>TIVAS V/O CASAS DE C<br>CION Y A LA DIRECCIO<br>ABLECIMIENTOS                                                                                                    | I EL INGRESO DE LA F<br>CAMBIO CON LAS CUALI<br>N NACIONAL DE ADUAN                                                                                           | PRESENTE SOLICITUD<br>ES REALIZO OPERACIO<br>IAS INFORMACIONES<br>DIRECCION<br>ASUNCION (DISTRITC                                               | AUTORIZO EXPRE<br>INIES, A PROPORCI<br>SOBRE LAS OPERA                                  | 121212<br>121212<br>ESAMENTE A LOS BANCOS,<br>ONAR A LA SUBSECRETARIA<br>ACIONES REGISTRADAS CON                                            |
| TIPO ENTIDAD FINANC<br>BANCO<br>BANCO<br>EN VIRTUD A LA NORM<br>FINANCIERAS, COOPERA<br>DE ESTADO DE TRIBUTAC<br>DICHAS ENTIDADES.<br>I- INFORMACION DE EST/<br>COD. ESTABLECIMIENTO<br>1<br>5- CERTIFICADO DE CUME                                                                | LATIVA VIGENTE, CON<br>TIVAS V/O CASAS DE (<br>CION Y A LA DIRECCIO<br>ABLECIMIENTOS<br>CAPITAL -<br>PLIMIENTO EN CONTRI                                                                        | I EL INGRESO DE LA F<br>CAMBIO CON LAS CUALI<br>N NACIONAL DE ADUAN<br>ASUNCION (DISTRITO) -<br>OVERSIA                                                       | PRESENTE SOLICITUD<br>ES REALIZO OPERACIO<br>LAS INFORMACIONES<br>DIRECCION<br>DIRECCION                                                        | AUTORIZO EXPRE<br>INES, A PROPORCI<br>SOBRE LAS OPERA                                   | 121212<br>121212<br>ESAMENTE A LOS BANCOS,<br>ONAR A LA SUBSECRETARIA<br>ACIONES REGISTRADAS CON                                            |
| TIPO ENTIDAD FINANC<br>BANCO<br>BANCO<br>EN VIRTUD A LA NORM<br>FINANCIERAS, COOPERA<br>DE ESTADO DE TRIBUTAC<br>DICHAS ENTIDADES.<br>I- INFORMACION DE EST/<br>COD. ESTABLECIMIENTO<br>1<br>5- CERTIFICADO DE CUMP<br>Certificado de Cumplimiento                                 | LATIVA VIGENTE, CON<br>TIVAS V/O CASAS DE C<br>CION Y A LA DIRECCIO<br>ABLECIMIENTOS<br>CAPITAL -<br>PLIMIENTO EN CONTRO<br>e en Controversia Nro.                                              | I EL INGRESO DE LA F<br>CAMBIO CON LAS CUALI<br>N NACIONAL DE ADUAN<br>ASUNCION (DISTRITO) -<br>OVERSIA                                                       | PRESENTE SOLICITUD<br>ES REALIZO OPERACIO<br>LAS INFORMACIONES<br>DIRECCION<br>DIRECCION<br>ASUNCION (DISTRITC<br>Nro. de Control               | AUTORIZO EXPRE<br>INES, A PROPORCI<br>SOBRE LAS OPER/                                   | 121212<br>121212<br>ESAMENTE A LOS BANCOS,<br>ONAR A LA SUBSECRETARIA<br>ACIONES REGISTRADAS CON                                            |
| TIPO ENTIDAD FINANC<br>BANCO<br>BANCO<br>EN VIRTUD A LA NORM<br>FINANCIERAS, COOPERA<br>DE ESTADO DE TRIBUTA(<br>DICHAS ENTIDADES.<br>I- INFORMACION DE EST<br>COD. ESTABLECIMIENTO<br>1<br>:- CERTIFICADO DE CUME<br>Certificado de Cumplimiento<br>:- INFORMACION DEL CO         | LATIVA VIGENTE, CON<br>TIVAS V/O CASAS DE O<br>CION Y A LA DIRECCIO<br>ABLECIMIENTOS<br>CAPITAL -<br>PLIMIENTO EN CONTRO<br>o en Controversia Nro.                                              | I EL INGRESO DE LA F<br>CAMBIO CON LAS CUALI<br>N NACIONAL DE ADUAN<br>ASUNCION (DISTRITO) -<br>OVERSIA                                                       | PRESENTE SOLICITUD<br>ES REALIZO OPERACIO<br>LAS INFORMACIONES<br>DIRECCION<br>DIRECCION<br>ASUNCION (DISTRITC<br>Nro. de Control               | AUTORIZO EXPRI<br>INES, A PROPORCI<br>SOBRE LAS OPERA                                   | 121212<br>121212<br>ESAMENTE A LOS BANCOS,<br>ONAR A LA SUBSECRETARIA<br>ACIONES REGISTRADAS CON                                            |
| TIPO ENTIDAD FINANC<br>BANCO<br>BANCO<br>EN VIRTUD A LA NORM<br>INANCIERAS, COOPERA<br>DE ESTADO DE TRIBUTAO<br>DICHAS ENTIDADES.<br>- INFORMACION DE ESTA<br>COD. ESTABLECIMIENTO<br>1<br>- CERTIFICADO DE CUMP<br>Certificado de Cumplimiento<br>- INFORMACION DEL CO<br>RUC     | LATIVA VIGENTE, CON<br>TIVAS V/O CASAS DE O<br>CION Y A LA DIRECCIO<br>ABLECIMIENTOS<br>CAPITAL -<br>PLIMIENTO EN CONTRO<br>D en Controversia Nro.<br>NTRATO DE CONCESIO<br>NOMBRE O RAZON SOC  | I EL INGRESO DE LA F<br>CAMBIO CON LAS CUALI<br>N NACIONAL DE ADUAN<br>ASUNCION (DISTRITO) -<br>OVERSIA                                                       | PRESENTE SOLICITUD<br>ES REALIZO OPERACIO<br>LAS INFORMACIONES<br>DIRECCION<br>DIRECCION<br>ASUNCION (DISTRITC<br>Nro. de Control<br>OCUMENTO F | AUTORIZO EXPRI<br>INES, A PROPORCI<br>SOBRE LAS OPERA                                   | 121212<br>121212<br>ESAMENTE A LOS BANCOS,<br>ONAR A LA SUBSECRETARIA<br>ACIONES REGISTRADAS CON<br>004(3333)3333333<br>DOX(3333)3333333    |
| TIPO ENTIDAD FINANC<br>BANCO<br>BANCO<br>EN VIRTUD A LA NORM<br>FINANCIERAS, COOPERA<br>DE ESTADO DE TRIBUTAO<br>DICHAS ENTIDADES.<br>I- INFORMACION DE ESTA<br>COD. ESTABLECIMIENTO<br>1<br>:- CERTIFICADO DE CUMP<br>Certificado de Cumplimiento<br>:- INFORMACION DEL CO<br>RUC | LATIVA VIGENTE, CON<br>TIVAS V/O CASAS DE O<br>CION Y A LA DIRECCIO<br>ABLECIMIENTOS<br>CAPITAL -<br>PLIMIENTO EN CONTRO<br>D en Controversia Nro.<br>NTRATO DE CONCESIO<br>NOMBRE O RAZON SOC  | I EL INGRESO DE LA F<br>CAMBIO CON LAS CUALI<br>N NACIONAL DE ADUAN<br>ASUNCION (DISTRITO) -<br>OVERSIA                                                       | PRESENTE SOLICITUD<br>ES REALIZO OPERACIO<br>LAS INFORMACIONES<br>DIRECCION<br>ASUNCION (DISTRITO<br>Nro. de Control<br>OCUMENTO F<br>3         | AUTORIZO EXPRI<br>INES, A PROPORCI<br>SOBRE LAS OPERA                                   | 121212<br>121212<br>ESAMENTE A LOS BANCOS,<br>ONAR A LA SUBSECRETARIA<br>ACIONES REGISTRADAS CON<br>00C(3333)3333333<br>FECHA FINALIZACION  |
| TIPO ENTIDAD FINANC<br>BANCO<br>BANCO<br>EN VIRTUD A LA NORM<br>FINANCIERAS, COOPERA<br>DE ESTADO DE TRIBUTAC<br>DICHAS ENTIDADES.<br>I- INFORMACION DE EST/<br>COD. ESTABLECIMIENTO<br>1<br>5- CERTIFICADO DE CUMP<br>Certificado de Cumplimiento<br>6- INFORMACION DEL CO<br>RUC | LATIVA VIGENTE, CON<br>TIVAS V/O CASAS DE C<br>CION Y A LA DIRECCIO<br>ABLECIMIENTOS<br>CAPITAL -<br>PLIMIENTO EN CONTRO<br>o en Controversia Nro.<br>NTRATO DE CONCESSIO<br>NOMBRE O RAZON BOC | I EL INGRESO DE LA F<br>CAMBIO CON LAS CUALI<br>N NACIONAL DE ADUAN<br>ASUNCION (DISTRITO) -<br>OVERSIA<br>IN<br>NIAL NUMERO DE D<br>12                       | PRESENTE SOLICITUD<br>ES REALIZO OPERACIO<br>LAS INFORMACIONES<br>DIRECCION<br>ASUNCION (DISTRITO<br>Nro. de Control<br>OCUMENTO F<br>3         | AUTORIZO EXPRE<br>INES, A PROPORCI<br>SOBRE LAS OPERA<br>D) AVENIDA, XXX<br>ECHA INICIO | 121212<br>121212<br>ESAMENTE A LOS BANCOS,<br>ONAR A LA SUBSECRETARIA<br>ACIONES REGISTRADAS CON<br>OCC-(3333)3333333<br>FECHA FINALIZACION |
| TIPO ENTIDAD FINANC<br>BANCO<br>BANCO<br>IN VIRTUD A LA NORM<br>INANCIERAS, COOPERA<br>LE ESTADO DE TRIBUTAC<br>NCHAS ENTIDADES.<br>INFORMACION DE EST/<br>COD. ESTABLECIMIENTO<br>1<br>CERTIFICADO DE CUMP<br>ARTÍFICADO DE CUMP<br>RUC<br>INFORMACION DEL CO<br>RUC              | LATIVA VIGENTE, CON<br>TIVAS V/O CASAS DE C<br>CION Y A LA DIRECCIO<br>ABLECIMIENTOS<br>CAPITAL -<br>PLIMIENTO EN CONTRO<br>o en Controversia Nro.<br>NTRATO DE CONCESSIO<br>NOMBRE O RAZON BOC | I EL INGRESO DE LA F<br>CAMBIO CON LAS CUALI<br>N NACIONAL DE ADUAN<br>ASUNCION (DISTRITO) -<br>OVERSIA<br>IN<br>SIAL NUMERO DE D<br>12<br>do Internacional.? | PRESENTE SOLICITUD<br>ES REALIZO OPERACIO<br>LAS INFORMACIONES<br>DIRECCION<br>ASUNCION (DISTRITO<br>Nro. de Control<br>OCUMENTO F<br>3         | AUTORIZO EXPRE<br>INES, A PROPORCI<br>SOBRE LAS OPERA<br>D) AVENIDA, XXX<br>ECHA INICIO | 121212<br>121212<br>ESAMENTE A LOS BANCOS,<br>ONAR A LA SUBSECRETARIA<br>ACIONES REGISTRADAS CON<br>OCC(3333)3333333<br>FECHA FINALIZACION  |

**Importante:** Conforme a la Resolución General N° 80/2021, Art. 4°, la SET dentro de los diez (10) días hábiles siguientes al ingreso de la Solicitud, emitirá a través del Sistema de Gestión Tributaria "Marangatu" la Constancia de Inscripción en el Registro.

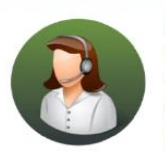

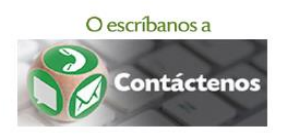

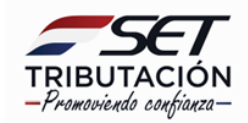

**PASO 17:** Una vez verificada y aprobada la Solicitud de Inscripción/Renovación en el Registro de Usuarios de Zona Franca, el Sistema genera el Formulario N° 631 - Constancia de Inscripción/Renovación en el Registro de Usuarios de Zona Franca.

| ISIEIT                                     | SUBLEMENTATION                                                                        | FECHA                                                                                                    | 02/02/2021                                            |
|--------------------------------------------|---------------------------------------------------------------------------------------|----------------------------------------------------------------------------------------------------|-------------------------------------------------------|
| TRIBUTACION<br>FORM.631-1                  | CONSTANCE                                                                             | A DE INSCRIPCIÓN/RENOVACIÓN EN<br>USUARIOS DE ZONA FRANCA                                                                                   | I EL REGISTRO DE                                      |
| ATOS DEL SOLICITA                          | NTE                                                                                   | . 0.                                                                                                    |                                                       |
| RUC                                        |                                                                                       | NOMBRE O RAZON SOCIAL                                                                                                    |                                                       |
| TIPO DE SOLICITUD                          |                                                                                       |                                                                                                    |                                                       |
| INSCRIPCION                                |                                                                                       |                                                                                                    |                                                       |
| EL CONTRIBUYENTE N<br>EN EL REGISTRO DE US | ENCIONADO EN EL PRESENTE I<br>SUARIOS ZONA FRANCA PREVIS<br>ADO CUMPLIMIENTO CON TODO | DOCUMENTO, SE ENCUENTRA INSCRIPTO EN LA SUBSECRETAR<br>BTO EN LA NORMATIVA VIGENTE. PARA EL PROCESAMIENTO SI<br>DS LOS REQUISITOS EXIGIDOS. | IA DE ESTADO DE TRIBUTACION<br>E HA VERIFICADO QUE EL |
| SOLICITANTE HAYA DA                        |                                                                                       |                                                                                                    |                                                       |
| SOLICITANTE HAYA DA                        |                                                                                       | NUMERO DE CONTROL : 8E4608EF                                                                                                    |                                                       |
| SOLICITANTE HAYA DA                        | 3                                                                                     | NUMERO DE CONTROL : 8E4608EF<br>UBSECRETARIA DE ESTADO DE TRIBUTACION                                                                       |                                                       |

**Importante:** La comunicación de la aprobación o rechazo será remitida al Buzón Electrónico Tributario "Marandu" y/o a la dirección de correo electrónico declarada en el RUC.

La constancia puede ser consultada a través de la opción Consultas / Consultar Documentos.

La vigencia de la constancia es hasta la fecha finalización del contrato celebrado con el Concesionario.

#### Dirección de Asistencia al Contribuyente y de Créditos Fiscales

#### 02/2021

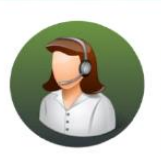

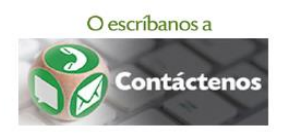

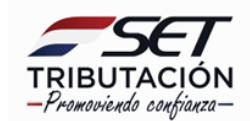